### เอกสาร 1 ขั้นตอนการสมัครออนไลน์ทางเว็บไซต์ http://www.grad.chula.ac.th

<u>ขั้นตอนการสมัครออนไลน์ทางเว็บไซต์ http://www.grad.chula.ac.th</u>

1. เลือกเมนูหลัก : การเข้าศึกษา

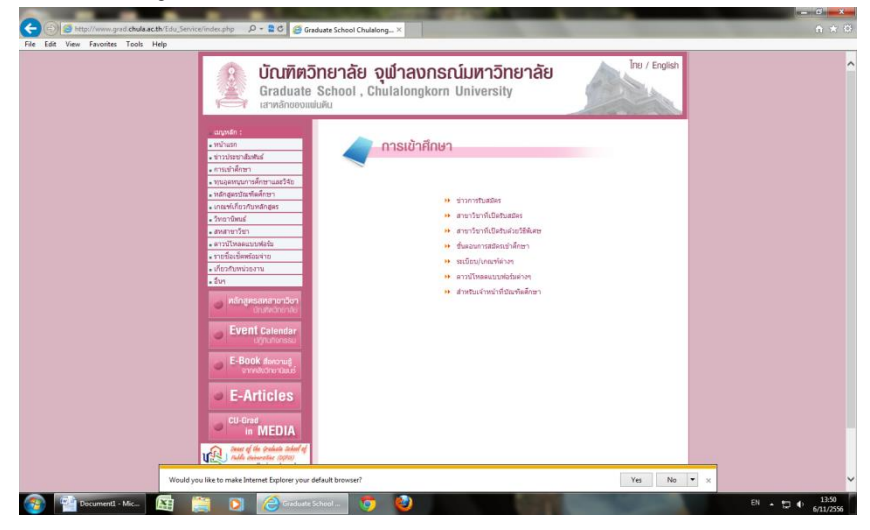

- 2. <mark>เลือกขั้นตอนการสมัครเข้าศึกษา</mark>
  - กดปุ่มตกลงรับทราบและต้องการสมัคร (Access to Application form)

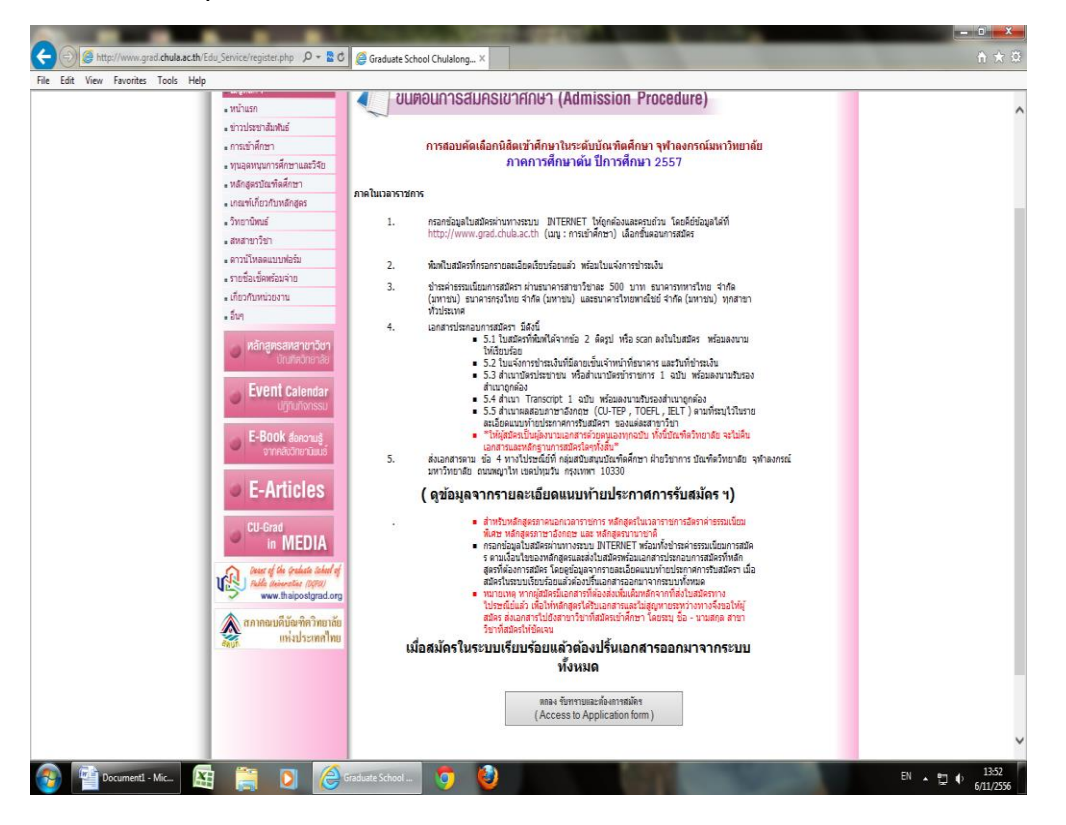

## <u>เอกสาร 1 ขั้นตอนการสมัครออนไลน์ทางเว็บไซต์ http://www.grad.chula.ac.th</u>

- ●เข้าสู่ระบบของผู้สมัคร (Applicant Login)
- กรอกเลขที่บัตรประจำตัวประชาชน และเบอร์โทรศัพท์ที่สามารถติดต่อได้
- พิมพ์รหัสยืนยัน
- เลือกเข้าสู่ระบบ Login

| The colit Hew Favorities Loops Hep                                                                                                    |
|----------------------------------------------------------------------------------------------------|
| <b>บัณฑิตวิทยาลัย จุฬาลงกรณ์มหาวิทยาลัย</b><br>Graduate School, Chulalongkorn University<br>เสาหลักของแฟนพื่น                                                                                                    |
| Graduate Student Registration                                                                                                    |
| Lisinginum diructurginitars<br>Applicant Login<br>Usinichtzens unathiskufindnammellen<br>Otteren ID or Passport ID*<br>Usinichtzens unathiskufindnammellen<br>Otteren ID or Passport ID*<br>Usinichtzens unathiskufindnammellen<br>Usinichtzens unathiskufindnammellen<br>Order 1 unserennicht Lathiskufischer unathiskufischerens<br>Contact No *<br>USINIC Viewellen<br>Other Usinichtzens unathiskufischer<br>Contact No *<br>USINIC Viewellen<br>Other Usinichtzens unathiskufischer<br>Contact No *<br>USINIC Viewellen<br>Other Usinichtzens unathiskufischer<br>Contact No *<br>USINIC Viewellen<br>Other Usinichtzens unathiskufischer<br>Contact No * |
| ិឋរនគានពារច័ណ្ឌន្ដែលហៅហើងកែមានហិយកទោះនេះបើមើនផ្លូវទៅអាមីរប៉ារទេសារណ៍លាំវានលោកវីសេនីកំរេងៗ ដែរ<br>មេនកាននេះជាដំណាះសារណ៍លោកនៅទៅរដ្ឋានដែរហានក៏នៅណើក<br>Please fill in completely. All of information in bits page could not be edit and will be used to login next time.<br>ទាក់អាចីរដល់ ក្មេះជាន់សង្ស័ល 2012 ទី 2015<br>គី ក្រីហូល base cult P-2218-3328-5                                                                                                    |
| Starkföhrunda yrinamataur/Insuida<br>254 anomer/in arastifika sealarda napanni 1030                                                                                                    |
|                                                                                                    |

O วิธีการสมัคร

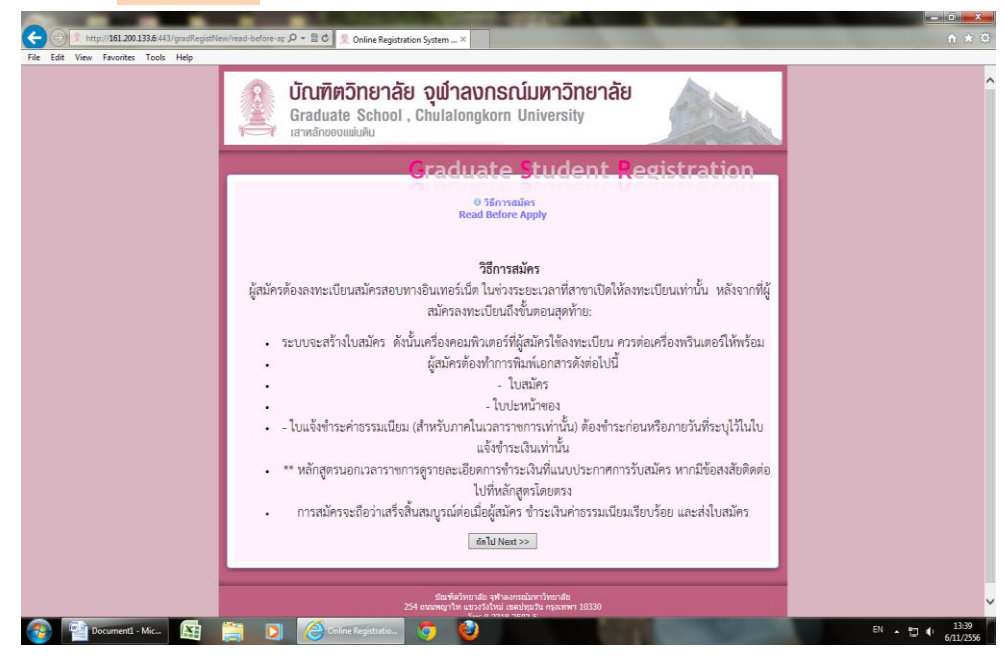

#### เอกสาร 1 ขั้นตอนการสมัครออนไลน์ทางเว็บไซต์ http://www.grad.chula.ac.th

## ตรวจสอบสถานะผู้สมัคร

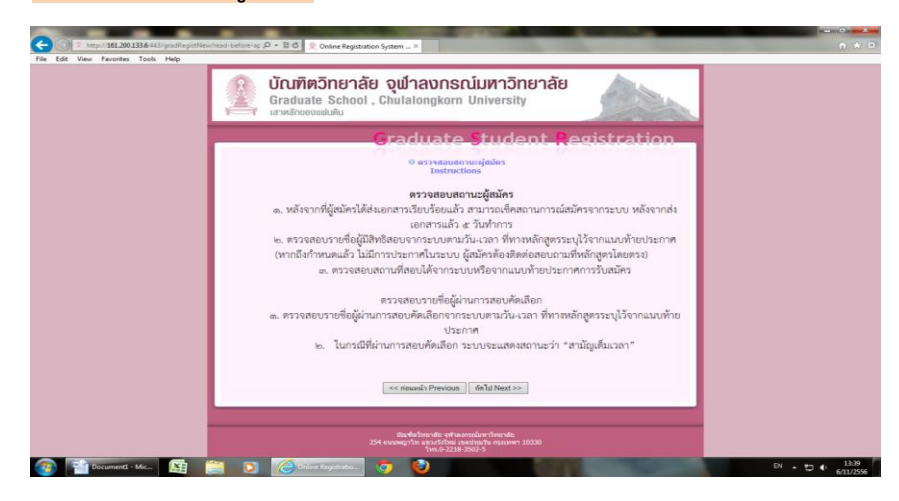

## O ข้อควรระวัง

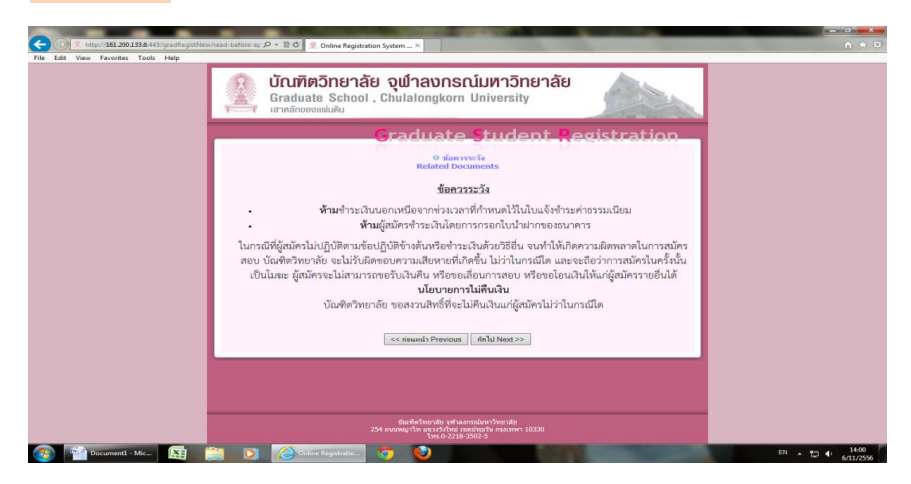

#### o หลักฐานแสดงตนเอง

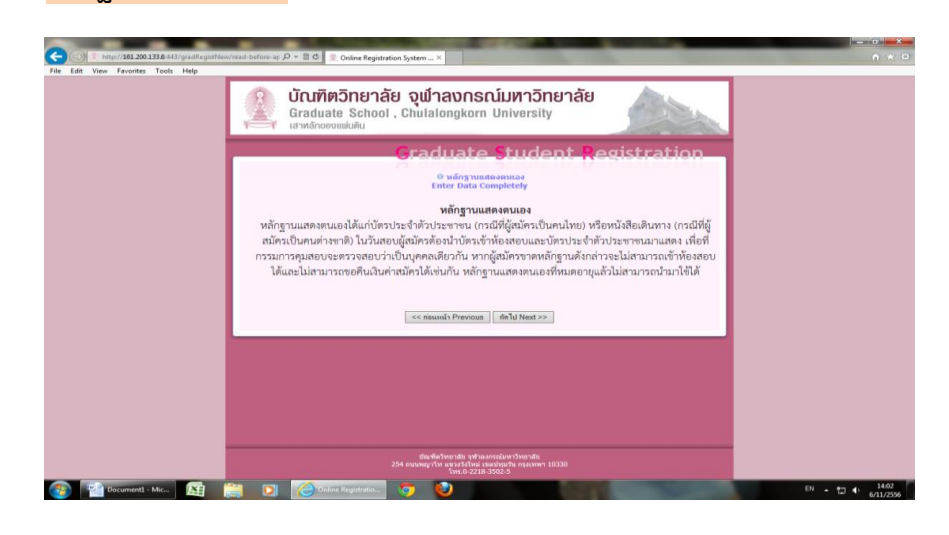

# <u>เอกสาร 1 ขั้นตอนการสมัครออนไลน์ทางเว็บไซต์ http://www.grad.chula.ac.th</u>

# กรอกข้อมูลประวัติการสมัคร

ผู้สมัครกรอกข้อมูลประวัติการสมัครให้ครบถ้วน และเลือกบันทึกข้อมูล

| 0.133.6 441/gradflagittfilew/regists | (2 php: (D * 12 C) Solare Registration System ×                                                                                                    | n * 0                       |
|--------------------------------------|----------------------------------------------------------------------------------------------------|-----------------------------|
| a Toola Help                         |                                                                                                    | 2                           |
|                                      | บัณฑิตวิทยาลัย จุฬาลงกรณ์มหาวิทยาลัย                                                                                                    |                             |
| 2                                    | Graduate School, chulalongkorn University                                                                                                    |                             |
|                                      |                                                                                                    |                             |
|                                      | Granuare Sument Registration                                                                                                    |                             |
|                                      | Maganter Scienter                                                                                                    |                             |
|                                      | Applicant Information                                                                                                    |                             |
|                                      | เอขซีบัตรประชาติวประหาทม และหมายและประติพร์ดีสามารถตัดต่อได้นี้ จะไม่สำหรับเข้าสุระบบตรั้งต่อไป<br>Your Otizen ID or Passport ID will be used to login next time.                                                                                                    |                             |
|                                      |                                                                                                    |                             |
|                                      | anniberder vielder vielder in der Bestehen verster in 1259900015013                                                                                                    |                             |
|                                      | Nogail/Tolojasios Personal Information                                                                                                    |                             |
|                                      | ansinanse<br>Title                                                                                                    |                             |
|                                      | Name (Th) Subsets Sumame (Th)                                                                                                    |                             |
|                                      | Name (En) Surname (En)                                                                                                    |                             |
|                                      | Sex (vq+ (remain) - Femalo V) Citizenship (ru- rina) V                                                                                                    |                             |
|                                      | Religion Marital Status Marital Status                                                                                                    |                             |
|                                      | Berthdate                                                                                                    |                             |
|                                      | Place of Birth                                                                                                    |                             |
|                                      | acua electron du diversa du diversa de comune electron de la comunicación de la comunicación de la comunicación<br>el Mail Plese el la recor valo email, preduate schodi el inform accination read; via the email.                                                                                                    |                             |
|                                      | 756100<br>Photo (Brownell, (100 x 150 pose)                                                                                                    |                             |
|                                      | No. 10 and a state of the second at the second                                                                                                    |                             |
| 414                                  |                                                                                                    | EN + 10 41 34:03            |
|                                      |                                                                                                    | 0011/200                    |
|                                      |                                                                                                    |                             |
|                                      | STATE OF TAXABLE PARTY AND ADDRESS OF TAXABLE PARTY.                                                                                                    |                             |
| RegistNessTreg                       | star Z php: D = E C S Online Registration System ×                                                                                                    | • * •                       |
|                                      | Please fill in your valid email, graduate school will inform application result via this email.                                                                                                    |                             |
|                                      | staina<br>Photo Browse                                                                                                    |                             |
|                                      | ฟัตภูมิสามะระกลัดต่อวิมี Present Address                                                                                                    |                             |
|                                      | ເອນໜີ/ທຍຸ<br>No/Mao                                                                                                    |                             |
|                                      | Milline                                                                                                    |                             |
|                                      | Ason/sau<br>Sol                                                                                                    |                             |
|                                      | suu<br>Bend                                                                                                    |                             |
|                                      | d'Illa<br>Sub-District                                                                                                    |                             |
|                                      | 4омба праворная V                                                                                                    |                             |
|                                      | d'hea (easeas V)                                                                                                    |                             |
|                                      | ninishedir<br>Ta Cada                                                                                                    |                             |
|                                      | โทรสัตษ์อื่นๆ ที่สามารถสิดต่อได้<br>โทรสัตษ์อื่นๆ ที่สามารถสิดต่อได้                                                                                                    |                             |
|                                      |                                                                                                    |                             |
|                                      | อาษามีอกฎษ ผ่างการพระอบจาก IELTS 🗸                                                                                                    |                             |
|                                      | English (สีวอย่างการเพียบคนแนน Example)<br>คระแนน เมื่อวันรั                                                                                                    |                             |
|                                      | Score Date Taken                                                                                                    |                             |
|                                      | Thai<br>ความอนิลหาวอุมภิน (CU-BEST) คอแนน Score                                                                                                    |                             |
|                                      | destions found and and and                                                                                                    |                             |
|                                      | sheeping to the second second se                                                                                                    |                             |
|                                      | มหาริทธาลัย/สอามันอุลมสึกหา<br>โทรรักธาลัย/สอามันอุลมสึกหา<br>โทรรักธาว                                                                                                    |                             |
|                                      | ANE                                                                                                    | -                           |
| 1 🚞                                  | 💽 🍊 Dalard Regultration 🐬 🕹                                                                                                    | EN - 12 4 1404<br>6/11/2556 |
|                                      |                                                                                                    |                             |
|                                      |                                                                                                    |                             |
|                                      |                                                                                                    | - 0 ×                       |
| dRegistNew/reg                       | ster-Z.php D + 🗟 C 🖉 Online Registration System ×                                                                                                    | n * 0                       |
|                                      | Thai                                                                                                    | -                           |
|                                      | ความถนัดทางธุรกิจ (CU-BEST) คระแบบ Score                                                                                                    |                             |
|                                      |                                                                                                    |                             |
|                                      | ประวัติการศึกษา Educational Background                                                                                                    |                             |
|                                      | Undergraduate                                                                                                    |                             |
|                                      | มหาวิทยาลัย/สถาบันอุดมศึกษา จุงกละการณ์มหาวิทยาลัย                                                                                                    |                             |
|                                      | AGLE .                                                                                                    |                             |
|                                      | Pacuity<br>มีที่ส่างรัจ                                                                                                    |                             |
|                                      | Year Graduated                                                                                                    |                             |
|                                      | GPAX                                                                                                    |                             |
|                                      | ផាមារិមារណ<br>Major Subjects                                                                                                    |                             |
|                                      | ประกาศมือบัตร/ปริญญาบัตร                                                                                                    |                             |
|                                      | Title of Degree                                                                                                    |                             |
|                                      | ປະຊຸດທາງາໂທ<br>Masteric Dearso                                                                                                    |                             |
|                                      | Masters Degree ไม่หาวิทยาลัย/สถาบันอุลมศึกษา                                                                                                    |                             |
|                                      | Institution                                                                                                    |                             |
|                                      |                                                                                                    |                             |
| L                                    | Adux<br>Faculty                                                                                                    |                             |
| L                                    | Astr<br>Faculty<br>Øldivás                                                                                                    |                             |
|                                      | aaz orgov                                                                                                    |                             |
| l                                    | Ans Fordated Fordated |                             |
|                                      | Ala y                                                                                                    |                             |
| l                                    | Anz   Faculty  Faculty  Facult |                             |
| l                                    | All and a second second |                             |
|                                      | Ana y                                                                                                    |                             |
|                                      | All Constraints of the second second  |                             |
|                                      | Ang y  Gold and y  Ver constanted  Ang of Constanted  Ang of Constante |                             |
|                                      | Ang  Parally Faculty Faculty F |                             |

| เอก                                                                      | สาร 1 ขั้นตอนการสมัครออนไลน์ทางเว็บไซ                                                                                                    | ต์ http://www.grad.chula.ac.th |
|--------------------------------------------------------------------------|----------------------------------------------------------------------------------------------------|--------------------------------|
|                                                                          | A REAL PROPERTY AND INCOME.                                                                                                    |                                |
| File Edit View Favorites Tools Help                                      | ρ + B C Soline Registration System ×                                                                                                    | <u>↑ ★ ₽</u>                   |
| Major 1<br>Userna<br>Title of                                            | របៀតវង<br>ក៏ដល់សុវងិសូណូម៉េន<br>Degree                                                                                                    | ^                              |
| iksan<br>(1) sis<br>work s<br>work s<br>situm<br>Postu                   | การณ์การห่างาน Work Experience<br>เปก (ปัจจุบัน) โนโล้ก่างแะ-Not working ♥<br>โสปน (Present)<br>ห้างาน<br>ห้วยเข<br>ก                                                                                                    |                                |
| ระธะเว<br>Penod<br>เวินเลือ<br>Salay<br>Voran                            | มาในกรรโรราน<br>of Time Working มี Year เมื่อสน Month<br>นร์ให้สืบ มาท Baht<br>ท์<br>I No                                                                                                    |                                |
| (2) size<br>Previou<br>Worl Pr<br>Anama<br>Postba<br>restau              | ann Iulifrirms - Not working V<br>se F1 Iulifrirms - Not working V<br>ace Volumi<br>ace Iulifrirms - Iulifrirms Month<br>a Iulifrirms - Iulifrirms Month                                                                                                    |                                |
| Period<br>ishuda<br>Salary<br>Itoraku<br>Contac                          | of Time Working                                                                                                    |                                |
| Previou<br>a constit<br>Work for<br>Postor<br>Pendor<br>Pendor<br>Pendor | us#2 Laitenvia_ Not working  introduction arrows and arrows and arrows a<br>arrows and arrows and arrows and arrows and arrows and arrows and arrows and arrows and arrows and arrows and arrows and arrows and arrows and arrows and arrows and arrows and arrows and arrows and arrows and arrows and arrows and arro | v                              |
| ducăa 👔 Documenti - Mic 🔛 🚆 🕽                                            | enine kejanto.                                                                                                    | BN 本 訂 40 1465<br>621/2556     |
| Control 1997 Temp/1612001336443/graditegitHen/register2.php              | P + BC      Coline Registration System ×                                                                                                    | (= 0' <mark>=×</mark><br>A ★ 0 |
| Markan<br>Postic<br>Stati<br>Pendi<br>Salary<br>Conta                    | an Tummininu II Year datu Month<br>of Time Working II Year datu Month<br>sunflikifu III yina Baht<br>rif                                                                                                    | ^                              |
| (3) sh<br>Previo<br>a an tus<br>Work<br>A sam                            | sunn [ballefrivna - Not working ✓<br>us≠2<br>Place                                                                                                    |                                |
| stata:<br>Period<br>Salary<br>Unixi<br>Conta                             | arlumorshiran Ui Year ularu Month<br>Jof Time Working urw Baht<br>urw Baht<br>Ní                                                                                                    |                                |
| 11111<br>                                                                | นโรงมีอรรุบอุษุลหมูนการศึกษา และราะดำแล้าเร็ญแหร็อไม่? Do you want fund?<br>โร Interesting © Luinzl's Not interesting ตูรายสมเอ็อมเร็ญกับรุ่น<br>รามารัญสภารร้อมมีตรรรกส์อิเมชิ How can you know this news?<br>วที่สน้ำ Television<br>สร้ายในที่ Hencopper<br>อนมาน้ำ Fried Introduce                                                                                                    |                                |
| Liv<br>Cat<br>Cat                                                        | มาระชามารองคละ billioard at faculty<br>กลู้ก Facebook<br>ๆ Other<br><<ก่อนหลัก Previous ยันต์ก                                                                                                    |                                |
| 😵 🚰 Scaned - Mc. 📓 🗮 💽                                                   | Statilisharania spisawanariharanta<br>254 awang Tu arasifaba unaingtu ayawa 10330<br>Tan & 2218-3502-5                                                                                                    | 의 · 번 · 1465                   |

# <u>เอกสาร 1 ขั้นตอนการสมัครออนไลน์ทางเว็บไซต์ http://www.grad.chula.ac.th</u>

| เมื่อกรอกข้อมูลเสร็จแล้วกด <b>บันทึก</b>                                                                                                    |   |
|----------------------------------------------------------------------------------------------------|---|
| <ol> <li>เลือกหลักสูตรที่สมัคร คลิก เลือกสาขาที่ต้องการสมัคร Subject Searching</li> </ol>                                                                                                    |   |
| กรอกข้อมูลค้นหาสาขา                                                                                                    |   |
| 5. เลือกคณะ พาณิชยศาสตร์และการบัญชี                                                                                                    |   |
| <ol> <li>ภาควิชา คลิกเลือกทั้งหมด</li> </ol>                                                                                                    |   |
| 7. สาขาวิชา (ไม่ต้องคลิก)                                                                                                    |   |
| <ol> <li>ประเภทหลักสูตร ปริญญาโทนอกเวลาราชการ</li> <li>เลือก</li> </ol>                                                                                                    |   |
| 9. เลือก <mark>ค้นหา Search</mark><br>คลิก ✔ ที่วงกลม O                                                                                                    |   |
| C State Control Control Co | 2 |
| Craduate Student Registration                                                                                                    | ^ |
| An Wark (Jakita's)         Department         Operations         Subject         Subject                                                                                                    |   |
| An Wary Jakes                                                                                                    |   |
| An Wary Jakes                                                                                                    |   |
| An Way / Multip                                                                                                    |   |
| Image: Instance       Image: Image: Im                                      | ~ |